# workday **@ NEIU**

## Viewing Your Team's Reviews

### Manager

### VIEWING CURRENT AND PAST PERFORMANCE REVIEWS

Managers have the ability to view and track any open and any completed performance reviews for their subordinates. This job aide will show you where you are able to find these reviews.

#### **GETTING STARTED**

**Talent:** 

You will click on the MENU button on the top left side of the screen. Select TEAM PERFORMANCE

| Menu        | :                      | × |          | ×                |
|-------------|------------------------|---|----------|------------------|
| Apps        | Shortcuts              |   | Q Search | ¢ <b>0 ⊡</b> 9 8 |
|             | Pay                    |   |          | 2                |
| 2           | Recruiting Dashboard   |   |          |                  |
| 8           | Team Performance       |   |          |                  |
| 2           | Talent and Performance |   |          |                  |
| <b>a</b> 73 | Team Absence           |   |          |                  |
| 8           | Time and Absence       |   |          |                  |
| ō           | Time                   |   |          |                  |
| 8           | Absence                |   |          |                  |
| Æ           | Personal Information   |   |          |                  |
| Q           | Benefits               |   |          |                  |
| 8           | Jobs Hub               |   |          |                  |
|             |                        |   |          |                  |
|             |                        |   |          |                  |
|             |                        |   |          |                  |
|             |                        |   |          |                  |
| (           | ⊕ Add Apps (™ Edit     |   |          |                  |

#### TEAM PERFORMANCE

On the "Team Performance" page, you will find any information related to any current performance reviews, and your team's performance. In order to view current, pending, and past reviews you will go to the ACTIONS area.

Select MY TEAM'S PERFORMANCE REVIEWS. (You may have to click "More" in order to find this).

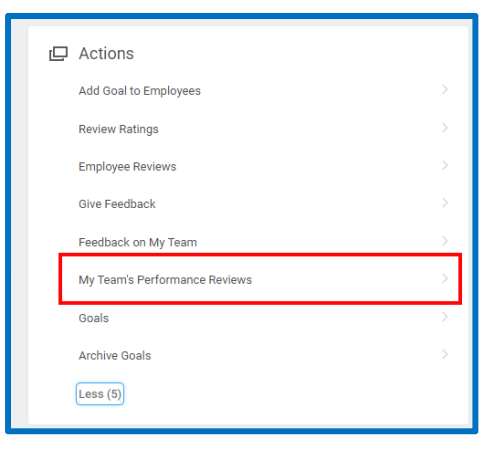

You will be brought to a page where you can review any completed or pending reviews for your team. In order to expand the window to see the reviews, click on the arrow as indicated below.

#### ΤIΡ

If you cannot find "Team Performance", click "Add App" on the bottom to search and add to your menu.

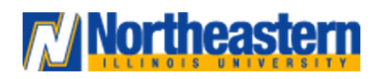

# workday @ NEIU

## **Talent:**

## Viewing Your Team's Reviews

Manager

| IENU W        | Q Search                                                     |                |                 |                   | ¢° 🚽            | Å  |  |
|---------------|--------------------------------------------------------------|----------------|-----------------|-------------------|-----------------|----|--|
| ister Burns 🚥 |                                                              |                |                 |                   |                 | Fe |  |
| <b></b>       |                                                              |                |                 |                   |                 |    |  |
| 1 fem         |                                                              |                |                 |                   |                 |    |  |
| Worker        | Performance Review                                           | Manager Rating | Employee Rating | Period Start Date | Period End Date | *  |  |
| Bart Simpson  | Civil Service Initial Performance Appraisal: Bart<br>Simpson | Satisfactory   | Satisfactory    | 01/02/2023        | 03/30/2023      |    |  |
|               |                                                              |                |                 |                   |                 |    |  |
|               |                                                              |                |                 |                   |                 |    |  |
|               |                                                              |                |                 |                   |                 |    |  |

Under COMPLETED, you will be able to see any completed performance reviews. Under IN PROGRESS, you will be able to see any pending performance reviews.

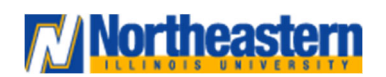